# Hantering av leverantörsfakturor

## Återrapporteringsfiler

**VITEC** 

Börja med att hämta alla återrapporteringsfiler från banken och läs in dem. Detta är fakturor som gått iväg för betalning via fil tidigare och banken återrapporterar dem som vanligt.

### Lägg in nya fakturor

Registrera in alla nyinkomna fakturor i reskontran. Används Elektronisk faktura ska fakturan gå igenom flödet som vanligt. Om leverantörsfakturan är **manuellt inlagd för betalning** på banken hanteras den på följande sätt:

Gå in på varje faktura och ändra betalsätt till Autogiro, se bilden nedan. Detta innebär att den inte kommer att gå iväg i en fil till banken men den kommer att bli bokförd och kunna betalas i FAS.

| Leverantörsfakt       | tura         |              |               |        |                     |                            |                |        |                 |          |
|-----------------------|--------------|--------------|---------------|--------|---------------------|----------------------------|----------------|--------|-----------------|----------|
|                       |              |              |               |        |                     |                            |                |        |                 |          |
| Löpnummer:            | 20 554 Kie   | ar att sända |               |        |                     |                            |                |        | <u>S</u> täng   |          |
|                       | WILLIS AB    |              |               | 1      |                     |                            |                |        | Ny <u>r</u> ad  |          |
| Betalning             |              |              |               |        | Fakturadatering     | g                          |                |        | Spara           | Ångra    |
| Eakturadatum:         | 2024-01-05   |              | Bokslutsfakt. |        | Registrerad:        | 2023-12-07                 |                |        | Anläggning      |          |
| Förfallo <u>d</u> ag: | 2024-01-08   | Kundnr       | :             |        | Sänddatum:          |                            |                |        | Anlaggning      | <b>j</b> |
| OCR ref.              |              |              |               | $\sim$ | Betaldatum:         |                            |                |        | Fakturainfo     | l        |
| Faktnr/Med:           | 21312        |              |               |        |                     |                            |                |        | Elektronisk fal | tura     |
|                       |              |              |               |        | Girokonto           |                            |                | -      | Fakturabjld     | Länk     |
| Märkning:             |              |              |               |        | B <u>e</u> talsätt: | Bg Girering                | Y              | 1 🛏    | Kommentar       | er       |
| Handl.steg:           | Klar         |              |               | $\sim$ | Girokonto:          | Pg Girering<br>Pg Bankgiro | l<br>hetalning | 3      | Dediana         |          |
| Automatmoms:          | Ej momsplikt |              |               | $\sim$ |                     | Pg Utbetalni               | ng löpnr       |        | Redigera.       |          |
| Att <u>b</u> etala:   | 897,00       | 1            |               |        |                     | Pg Kontoins                | ättning Alt1   |        | Hämta konter    | ing      |
|                       |              |              |               |        |                     | Bg Girering                | suming Ail2    |        | Åter handlägg   | ning     |
| Kanta                 |              |              |               |        |                     | Bg PlusGirol               | petalning      |        |                 |          |
| Rad auto:             | Radtext      |              |               |        | Ver <u>k</u> s/     | Bg Kontoins                | ättning travis | 7 Gåva | Debet           | Kredit   |
| 5 2440                |              |              |               |        |                     | Bg Kontantut               | betalning      |        | 0.00            | 897.00   |
| 5 2440                |              | 0554         |               |        |                     | Pg Autogiro                |                |        | 0,00            | 0.00     |
| 6 6421                | WILLIS AB LZ | 0554         |               |        |                     | Bg Autogiro                |                |        | 897,00          | 0,00     |
| P                     | 24           | Here at D    | 0             | A      | aire -              |                            |                | ~      |                 |          |
|                       |              |              |               | Auto   | giro                |                            |                |        |                 |          |
|                       |              | nar ni P     | G - vaij Pg   | Auto   | yno 🔹               |                            |                |        |                 |          |

De fakturor som ännu inte är inlagda för betalning på banken hanteras som vanligt i FAS.

### Betalningsunderlag

Gå till Betalningsunderlag och nu ska de manuellt betalda fakturorna finnas under rubriken *Autogiro*, se bild. Kontrollera gärna innan genom att klicka på knappen med pennan innan betalningsunderlaget skapas. Övriga fakturor, dvs de som inte är manuellt inlagda på banken, ska finnas under rubriken *Fakturor att betala*.

| 🗟 Betalningsunderlag     |                                                                                                    | ×                   |
|--------------------------|----------------------------------------------------------------------------------------------------|---------------------|
| Fakturor att betala      |                                                                                                    | Stäng               |
| 1 😨                      | Summa Antal                                                                                            | Systemuppg          |
| g                        | 0.00 0 av 0                                                                                            | Återskapa           |
| ков                      | 0,00 0 av 0                                                                                            | Skriv rapport       |
|                          |                                                                                                    | Ångra betalunderlag |
| Autogirofakturor att bol | cföra 897,00 1 av 1                                                                                    |                     |
| Skapa betalningsunder    | ag                                                                                                    | _                   |
| 3                        | nunikationsprogram<br>rantörsskuld<br>pa endast testfil<br>tal <u>underlag</u><br>rredovisade fakturor |                     |
|                          |                                                                                                    |                     |

#### Manuell betalning av leverantörsfakturor

Gå till Återredovisning/betalning och tryck på Manuell

# **FAS Reskontra**

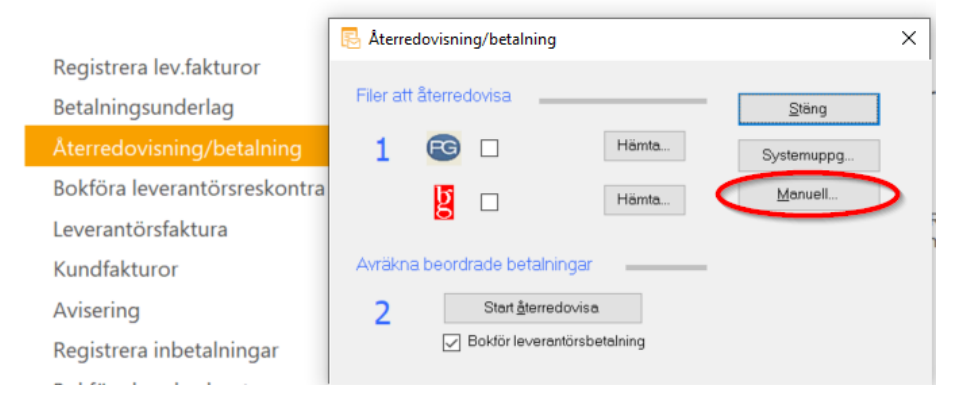

Här kan de leverantörsfakturor som är manuellt betalda nu registreras som betalda:

|   | <u>_</u> reano  | Plusdillo, balikgilo, KOB                                                                                                    | ochadiogilobe                                                                                     | annig                                                   |                                                                                                    | 1                                                                                                 | <u>2</u> ta               | ng        |
|---|-----------------|----------------------------------------------------------------------------------------------------|---------------------------------------------------------------------------------------------------|---------------------------------------------------------|----------------------------------------------------------------------------------------------------|---------------------------------------------------------------------------------------------------|---------------------------|-----------|
|   | Löpnr           | Mottagare                                                                                                    |                                                                                                   | Belopp                                                  | Fakturadag                                                                                                    | Förfallodag                                                                                       | Betald                    |           |
|   | 20518           | Telia Sverige AB                                                                                                    |                                                                                                   | 271,00                                                  | 2023-07-18                                                                                                    | 2023-08-31                                                                                        | 2023-11-25                | 2         |
|   | 20525           | Maskinparken Malmö AB                                                                                                    | 3                                                                                                 | 8 686,00                                                | 2023-07-26                                                                                                    | 2023-08-25                                                                                        |                           |           |
|   | 20526           | Maskinparken Malmö AB                                                                                                    | 2                                                                                                 | 654,00                                                  | 2023-07-26                                                                                                    | 2023-08-25                                                                                        |                           |           |
| ļ | 20553           | Trelleborgs Energi AB                                                                                                    | 9                                                                                                 | 879,00                                                  | 2024-01-05                                                                                                    | 2024-01-08                                                                                        | 2023-12-04                | $\square$ |
|   |                 | 1. G<br>2. Bocka i rutan för<br>med att Mar<br>3. Ändra till rätt                                                                  | ör eventuellt<br>de fakturor s<br>kera Alla elle<br>betaldatum f                                  | t urva<br>som s<br>er Ing<br>ör fak                     | l på faktu<br>ka betala<br>jen nere t<br>kturan - ti                                                                                                    | iror<br>as (Börja )<br>ill vänste<br>yck seda                                                     | eventuell<br>r)<br>in Tab | t         |
|   |                 | 1. G<br>2. Bocka i rutan för<br>med att Mar<br>3. Ändra till rätt<br>4. k<br>5. Rej                                                | ör eventuellt<br>de fakturor s<br>kera Alla ellı<br>betaldatum f<br>Kontrollera a<br>gistrera mar | t urva<br>som s<br>er Ing<br>ör fak<br>ntal o<br>kerad  | l på faktu<br>ka betala<br>jen nere t<br>kturan - ti<br>kturan - ti<br>ti<br>ti<br>ti<br>ti<br>ti<br>ti<br>ti<br>ti<br>ti<br>ti<br>ti<br>ti<br>t | iror<br>as (Börja i<br>ill vänste<br>yck seda<br>na<br>ngar                                       | eventuell<br>r)<br>n Tab  | t         |
|   | Markera<br>4 Ar | 1. G<br>2. Bocka i rutan för<br>med att Mar<br>3. Ändra till rätt<br>4. H<br>5. Re<br>5. Re<br>de: 10 150.00 Summa:<br>tal: 2 av 4 | ör eventuellt<br>de fakturor s<br>kera Alla elli<br>betaldatum f<br>Kontrollera a<br>gistrera mar | t urva<br>som s<br>er Ing<br>ör fak<br>intal o<br>kerad | l på faktu<br>ka betala<br>jen nere t<br>kturan - tr<br>och sumn<br>le betalni<br>Be<br>me                                                                                                    | rror<br>as (Börja (<br>ill vänste<br>yck seda<br>na<br>ngar<br>talt belopp för<br>rkerad faktura: | eventuell<br>r)<br>n Tab  | t<br>9,00 |

#### Bokföra leveratörsreskontra

Bokför som vanligt.